## بنام خدا

## راهنمای اجرای نرم افزارهای ویندوزی

پس از اینکه پرداخت شما با موفقیت انجام شد، یک فرم همانند زیر برای شما نمایش داده می شود که با کلیک روی دکمه « دانلود فایل » می توانید فایل را دانلود کنید.

| پشتیبانی 🤎 درناره ما 🌜 تماس با ما 💽 | يروزه ما                               | کالای مورد نظر را جستجو نمایید<br>پشتیبانی فروشگاه | مرو سافت<br>صفحه اصلی محصولات سایر محصولات نرم افزار اندروید                                                                                             |
|-------------------------------------|----------------------------------------|----------------------------------------------------|----------------------------------------------------------------------------------------------------|
|                                     | $\bigvee$                              |                                                    | منده ندست ، تنجه العليات غريد<br>شماره سفارش: 1220171500337836<br>نتيجه: تراكنش با موفقيت انجام شد<br>* دانلود فايل<br>? راهنماي اجراي پروژه هاي سي هارپ |
| ت نمایید.<br>بواهید کرد.            | مودہ اید را یادداشہ<br>کس زیر دریافت خ | پرداخت) دریافت نا<br>یک فایل بصورت ع               | سریالی که در فرم بالا(فرم پس از<br>پس از اینکه فایل را دانلود کردید                                                                                      |
|                                     | 1215454sdsd5454<br>545454545454.zip    |                                                    |                                                                                                    |
| winzi از حالت فشرده                 | ی winrar و یا p                        | ا یکی از نرم افزارها<br>ا                          | این فایل یک فایل فشرده است و ب<br>نا منعینی                                                                                                    |
| صب هست. ا در این ترم                | ی هر کامپیونری ت                       | بطور پيشفرص روي                                    | حارج می شود، برم افزار winzip                                                                                                    |

افزارهای را ندارید می توانید از پایین وب سایت گزینه مرکز دانلود می توانید آنها را رایگان دریافت و نصب کنید. (همانند تصویر زیر)

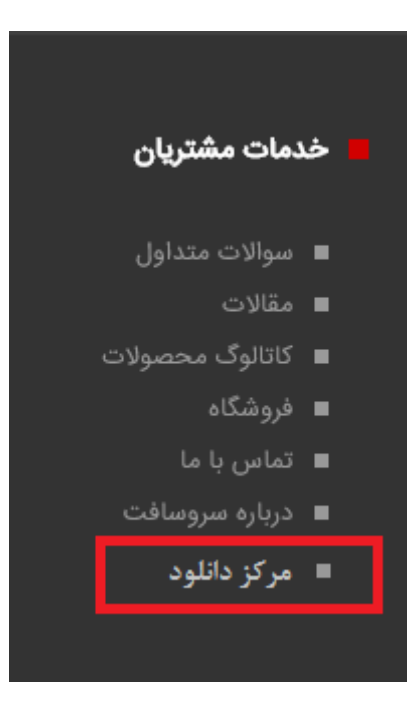

برای اینکه این فایل را از حالت فشرده خارج کنید، باید روی این فایل کلیک راست نموده و سپس گزینه extract here را کلیک کنید.(همانند تصویر پایین)

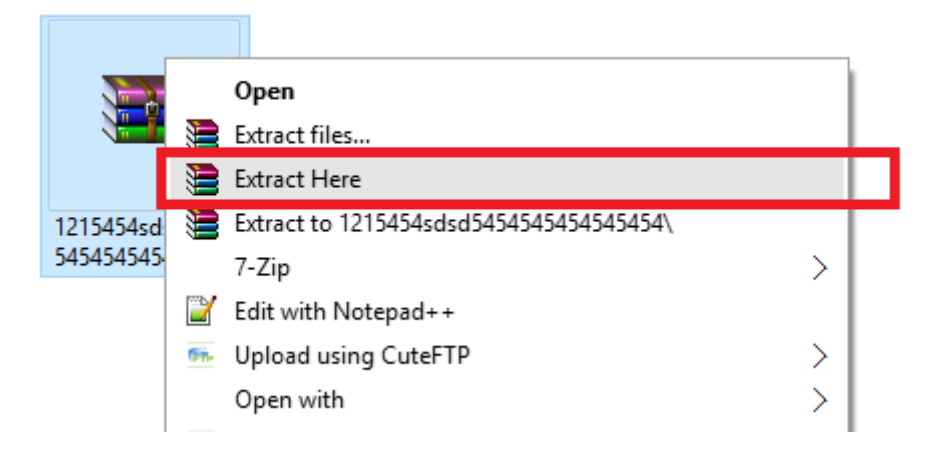

پس از اینکار یک پوشه کنار آن اضافه می شود.(همانند تصویر زیر)

|        |                                     | report<br>Territoria<br>Territoria |
|--------|-------------------------------------|----------------------------------------------------------------------------------------------------|
| source | 1215454sdsd5454<br>545454545454.zip | help.pdf                                                                                                    |

بر روی یک فایل بنام autorun.exe دوبار کلیک کنید تا برنامه اجرا شود. در قسمت اتوران باید ابتدا گزینه ای بنام «پیش نیاز» را نصب کنید و سپس دکمه «نصب» را کلیک نمایید.

نکات:

- برنامه را در درایو سی نصب نکنید.
- قبل از نصب آموزش نصب برنامه را نگاه کنید.
- قبل از نصب پیشنیاز برنامه یا دات نت فریم ورک ۴ نصب شود.

## نحوه فعالسازى محصولات

پس از اینکه برنامه را نصب نمودید و صفحه مجوز همانند تصویر زیر برای شما نمایش داده شد

|                 | مجوز نرم افزار                                                                              |
|-----------------|---------------------------------------------------------------------------------------------|
|                 | نوع فغل نرم افزار                                                                           |
|                 | <ul> <li>123</li> </ul>                                                                     |
|                 | شناسه رایانه : ۱۷۶۴۷۱۵۸۶۰۷۰۲                                                                |
|                 | سريال نرم افزار : 🛛 - 🔹 -                                                                   |
|                 | کد فعال سازی :                                                                              |
| ماره ۹۱۹۹۳۲۷۳۶۷ | نانچه از قفل زرم افزاری استفاده می نمایید. سریال و شناسه رایانه را به شماره ۹۱۳۰۱۹۳۰۱۰ یا ش |
|                 | استېد و عن ترم مرزی است. د می سیږد سریان و سست وید و یو سریان و ساله د<br>امک نمایید.       |
| ?               | < بعدی 🕨 قبلی 😵 انصراف                                                                      |

باید کدفعالسازی را دریافت کنید.

برای دریافت کدفعال سازی ابتدا لینک زیر را در مرورگر خود وارد کنید.

http://mynet.netmoj.ir

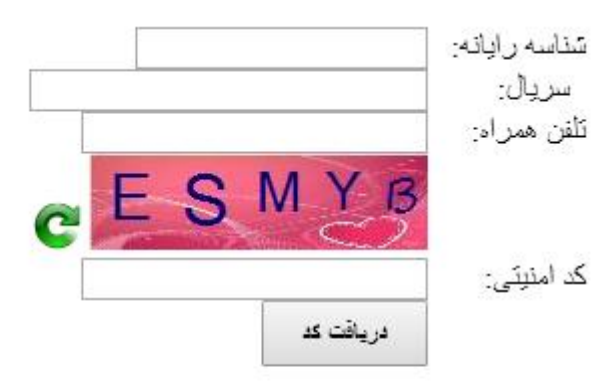

<u>گرفتن سرپال ماليات</u>

۱- شناسه رایانه ای که سیستم به شما نمایش می دهد را در کادر بالا وارد کنید

 ۲- سریالی که در صفحه بعد از پراخت دریافت نموده اید را در کادر بالا جلوی عبارت سریال وارد نمایید. ۳- تلفن همراه خود را در فرم بالا وارد نمایید
 ۴- کدی که بصورت آبی رنگ نمایش داده شده است را در جلوی کد امنیتی وارد نمایید.
 ۵- روی دکمه دریافت کد کلیک نموده تا یک کدفعالسازی برای شما صادر شود.

پس از اینکار کد دریافت شده را در قسمت کدفعالسازی داخل نرم افزار نصب شده وارد کنید و روی دکمه بعدی کلیک کنید.

پس از اینکار برنامه فعال می شود.